## Relatório de Produtos de Balança

Para abrir esta ferramenta basta entrar no menu em:

Relatórios→Cadastros→Produtos→De Balança

Ao clicar nesta opção aparecerá a seguinte interface:

| Selectomer Código de<br>Barras Control de<br>Barras Descrição<br>Barras Descrição<br>Balança Custo Preço Validade Intel<br>Intel<br>Int | Ins Serão |                      |                     |                                              |                        |        |       |            |       |                     |     |
|----------------------------------------------------------------------------------------------------|-----------|----------------------|---------------------|----------------------------------------------|------------------------|--------|-------|------------|-------|---------------------|-----|
| Image: Constraint of the constraint of the constraint of the                                                                                                    | elecionar | Código de<br>Balança | Código de<br>Barras | Descrição                                    | Descrição<br>Balança   | Custo  | Preço | Validade   | Tribu | Seção               |     |
| F 1114 00000001114 ABACAXI KG ABACAXI KG 1,7099 7,88 21/10/2016 I HORTIFRUTGRANLERO 0   F 1901 00000000191 ABACAXI TPO B UNIDADE ABACAXI TPO B UNIDADE ABACAXI TPO B UNIDADE ABACAXI UNID 5,2776 7,99 21/10/2016 I HORTIFRUTGRANLERO 0   F 180 000000000185 ABACAXI UNIDADE ABACAXI UNID 5,2776 7,99 21/10/2016 I HORTIFRUTGRANLERO 0   F 180 00000000185 ABACAXI UNIDADE ABACAXI UNID 5,2776 7,99 21/10/2016 I HORTIFRUTGRANLERO 0   F 1848 000000001948 ABOBORINHA CORTADA 3,826 3,99 21/10/2016 I HORTIFRUTGRANLERO 0   F 1234 000000001948 ABOBORA MADURA GRANDE ABOBORA MADURA GRANDE 2,5781 3,99 21/10/2016 I HORTIFRUTGRANLERO 0   F 183 000000000258 AGBORA MADURA GRANDE ABOBORA MADURA GRANDE 2,5781                                                                                                    | <b>V</b>  | 230                  | 000000000230        | ABACATE                                      | ABACATE                | 2,9053 | 3,99  | 21/10/2016 | 1     | HORTIFRUTIGRANJEIRO | 00. |
| F 1901 00000001901 ABACAXI RODELAS KG ABACAXI RODELAS KG 7,0759 6,5 03/11/2016 I HORTIFRUTTGRANJEIRO 0   F 2056 000000000156 ABACAXI UND 5,2776 7,49 21/10/2016 I HORTIFRUTTGRANJEIRO 0   F 18 000000000158 ABACAXI UNDAE ABACAXI UNDA 5,2776 7,99 21/10/2016 I HORTIFRUTTGRANJEIRO 0   F 1948 00000000154 ABOBRINHA CARTADA 3,8256 6,99 21/10/2016 I HORTIFRUTTGRANJEIRO 0   F 1234 00000000137 ABOBRINHA CORTADA ABOBRINHA CORTADA 3,8256 1,99 21/10/2016 I HORTIFRUTTGRANJEIRO 0   F 1234 00000000037 ABÓBORA MADURA GRANDE ABOBORA MADURA GRANDE 2,5781 3,99 21/10/2016 I HORTIFRUTTGRANJEIRO 0   F 262 000000000133 AEGACA 1 1,5 21/10/2016 I HORTIFRUTGRANJEIRO 0 <                                                                                                    | V         | 1114                 | 000000001114        | ABACAXI KG                                   | ABACAXI KG             | 1,7099 | 7,88  | 21/10/2016 | 1     | HORTIFRUTIGRANJEIRO | 00. |
| F 2056 00000002056 ABACAXI TIPO B UNIDADE ABACAXI TIPO B UNID 5.278 4.49 03/11/2016 I HORTIFRUTIGRANUEIRO 0   F 186 0000000018 ABACAXI UNDADE ABACAXI UND 5.2776 7.99 21/10/2016 I HORTIFRUTIGRANUEIRO 0   F 18 00000000184 ABOBRINHA ABOBRINHA 38256 6.99 21/10/2016 I HORTIFRUTIGRANUEIRO 0   F 1244 000000001944 ABOBRINHA CORTADA ABOBRA (CABOTAN 1.8421 2.69 21/10/2016 I HORTIFRUTIGRANUEIRO 0   F 307 000000000124 ABÓBORA (CABOTAN 8ADBRA (CABOTAN 1.8421 2.69 21/10/2016 I HORTIFRUTIGRANUEIRO 0   F 262 000000000262 ABÓBORA MADURA PEQUENA ABOBORA MADURA GRANDE 2.5781 3.99 21/10/2016 I HORTIFRUTIGRANUEIRO 0   F 258 00000000233 ACELGA ACELGA 1 1.5 21/10/2016 I                                                                                                    | V         | 1901                 | 000000001901        | ABACAXI RODELAS KG                           | ABACAXI RODELAS KG     | 7,0759 | 6,5   | 03/11/2016 | 1     | HORTIFRUTIGRANJEIRO | 00. |
| F 185 00000000185 ABACAXI UNIDADE ABACAXI UND 5.2776 7,99 21/10/2016 I HORTIFRUTIGRANUEIRO 0   F 1184 000000001184 ABOBRINHA CORTADA ABOBRINHA CORTADA 3.8256 6.99 21/10/2016 I HORTIFRUTIGRANUEIRO 0   F 1124 000000001124 ABÓBRINHA CORTADA ABOBRINHA CORTADA 3.825 3.99 21/10/2016 I HORTIFRUTIGRANUEIRO 0   F 1234 000000001224 ABÓBORA MADURA GRANDE ABOBRA MADURA GRANDE ABOBRA MADURA GRANDE 2.5781 3.99 21/10/2016 I HORTIFRUTIGRANUEIRO 0   F 183 00000000022 ABÓBORA MADURA GRANDE ABOBRA MADURA PEQUENA 1.88 2.99 21/10/2016 I HORTIFRUTIGRANUEIRO 0   F 183 000000000233 ACELGA ACELGA 1 1.5 21/10/2016 I HORTIFRUTIGRANUEIRO 0   F 1066 000000001651 ALFACE ALFACE 1 1.5                                                                                                    | <b>v</b>  | 2056                 | 000000002056        | ABACAXI TIPO B UNIDADE                       | ABACAXI TIPO B UNID    | 5,278  | 4,49  | 03/11/2016 | 1     | HORTIFRUTIGRANJEIRO | 00. |
| Image: Process of the second second                                                                                                    | V         | 185                  | 000000000185        | ABACAXI UNIDADE                              | ABACAXI UND            | 5,2776 | 7,99  | 21/10/2016 | 1     | HORTIFRUTIGRANJEIRO | 00. |
| Image: Picture 1948 000000001948 ABOBRINHA CORTADA ABOBRINHA CORTADA 3,826 3,99 21/10/2016 I HORTIFRUTIGRANJEIRO 0   Image: Picture ABOBRA CABOTIAN KG ABOBRA CABOTIAN KG ABOBRA CABOTIAN 1.8421 2.69 21/10/2016 I HORTIFRUTIGRANJEIRO 0   Image: Picture ABOBRA ADURA GRANDE ABOBRA MADURA GRANDE ABOBRA MADURA GRANDE 2,5781 3.99 21/10/2016 I HORTIFRUTIGRANJEIRO 0   Image: Picture ABOBRA MADURA PEQUENA ABOBRA MADURA PEQUENA 1.88 2.99 21/10/2016 I HORTIFRUTIGRANJEIRO 0   Image: Picture ABOBRA MADURA PEQUENA ACELGA 1 1,5 21/10/2016 I HORTIFRUTIGRANJEIRO 0   Image: Picture AGRIAO 2,5 3,99 21/10/2016 I HORTIFRUTIGRANJEIRO 0   Image: Picture AGRIAO ALFACE ALFACE ALFACE 1 1,39 21/10/2016 I HORTIFRUTIGRANJEIRO 0   Image: Picture ALFACE                                                                                                    | V         | 18                   | 000000000018        | ABOBRINHA                                    | ABOBRINHA              | 3,8256 | 6,99  | 21/10/2016 | 1     | HORTIFRUTIGRANJEIRO | 00. |
| Image: Product Product                                                                                                    | V         | 1948                 | 000000001948        | ABOBRINHA CORTADA                            | ABOBRINHA CORTADA      | 3,826  | 3,99  | 21/10/2016 | 1     | HORTIFRUTIGRANJEIRO | 00. |
| Image: Weight Height Height                                                                                                    | V         | 1234                 | 000000001234        | ABÓBORA CABOTIAN KG                          | ABOBORA CABOTIAN       | 1,8421 | 2,69  | 21/10/2016 | 1     | HORTIFRUTIGRANJEIRO | 00. |
| Image: Process of the system of the system of the                                                                                                    | V         | 307                  | 000000000307        | ABÓBORA MADURA GRANDE                        | ABOBORA MADURA GRANDE  | 2,5781 | 3,99  | 21/10/2016 | 1     | HORTIFRUTIGRANJEIRO | 00. |
| Image: Processing and the second second se                                                                                                    | V         | 262                  | 000000000262        | ABÓBORA MADURA PEQUENA PAULISTA              | ABOBORA MADURA PEQUENA | 1,88   | 2,99  | 21/10/2016 | 1     | HORTIFRUTIGRANJEIRO | 00. |
| Image: Processing and the second second se                                                                                                    | V         | 183                  | 000000000183        | ACELGA                                       | ACELGA                 | 1      | 1,5   | 21/10/2016 | 1     | HORTIFRUTIGRANJEIRO | 00. |
| Image: Weight and the second second                                                                                                    | <b>V</b>  | 258                  | 000000000258        | AGRIÃO                                       | AGRIAO                 | 2,5    | 3,99  | 21/10/2016 | 1     | HORTIFRUTIGRANJEIRO | 00. |
| Image: Processing optimized and the image optimized and the image optimized an                                                                                                    | V         | 231                  | 000000000231        | ALFACE                                       | ALFACE                 | 1      | 1,5   | 21/10/2016 | 1     | HORTIFRUTIGRANJEIRO | 00. |
| Image: Proceeding on the system of the system of                                                                                                    | V         | 1066                 | 000000001066        | ALFACE AMERICANO HORTIVIDA                   | ALFACE AMERICANO HORT  | 1,1    | 1,39  | 21/10/2016 | 1     | HORTIFRUTIGRANJEIRO | 00. |
| Image: Constraint of the constraint of the constraint of the                                                                                                    | V         | 1538                 | 000000001538        | ALHO IN NATURA GRANEL ROXO NOBRE ESPECIAL KG | ALHO IN NATURA GRANEL  | 23     | 33,99 | 21/10/2016 | 1     | HORTIFRUTIGRANJEIRO | 00. |
| Image: Proceeding and the second second se                                                                                                    | <b>V</b>  | 1561                 | 000000001561        | ALHO PORÓ UND                                | ALHO PORÓ UND          | 0,5    | 0,99  | 21/10/2016 | 1     | HORTIFRUTIGRANJEIRO | 00. |
| ▼ 79 00000000007 AMEIXA IMPORTADA AMEIXA IMPORTADA 8,9521 14,99 21/10/2016 I HORTIFRUTIGRANJEIRO 0   ▼ 887 00000000087 AMEIXA NACIONAL AMEIXA ANCIONAL 2,6719 13,99 21/10/2016 I HORTIFRUTIGRANJEIRO 0   ▼ 1756 00000000175 AMEXA NACIONAL 4MORA 9,3636 13,99 21/10/2016 I HORTIFRUTIGRANJEIRO 0   ▼ 162 00000000175 AATEMOIA 4 5,99 21/10/2016 I HORTIFRUTIGRANJEIRO 0   ▼ 273 000000000273 BANANA NANICA BANANA PARTA 2,3886 3,69 21/10/2016 I HORTIFRUTIGRANJEIRO 0   ▼ 7 000000000077 BANANA PRATA BANANA PRATA 2,3886 3,69 21/10/2016 I HORTIFRUTIGRANJEIRO 0   ▼ 261 00000000077 BANANA PRATA BATATA ASTERIX 4,4 6,49 03/11/2016 I HORTIFRUTIGRANJEIRO 0                                                                                                    | V         | 1617                 | 000000001617        | ALMEIRÃO UND                                 | ALMEIRÃO UND           | 1      | 1,5   | 21/10/2016 | 1     | HORTIFRUTIGRANJEIRO | 00. |
| Image: Processing and the second second se                                                                                                    | V         | 79                   | 000000000079        | AMEIXA IMPORTADA                             | AMEIXA IMPORTADA       | 8,9521 | 14,99 | 21/10/2016 | 1     | HORTIFRUTIGRANJEIRO | 00. |
| Image: Weight of the second second                                                                                                    | <b>V</b>  | 887                  | 000000000887        | AMEIXA NACIONAL                              | AMEIXA NACIONAL        | 2,6719 | 13,99 | 21/10/2016 | 1     | HORTIFRUTIGRANJEIRO | 00. |
| Image: Weight of the second second                                                                                                    | ~         | 1756                 | 000000001756        | AMORA                                        | AMORA                  | 9,3636 | 13,99 | 21/10/2016 | 1     | HORTIFRUTIGRANJEIRO | 00. |
| Image: Weight of the second second                                                                                                    | <b>V</b>  | 162                  | 000000000162        | ATEMOIA                                      | ATEMOIA                | 4      | 5,99  | 21/10/2016 | 1     | HORTIFRUTIGRANJEIRO | 00. |
| Image: Weight of the second second                                                                                                    | <b>V</b>  | 273                  | 000000000273        | BANANA NANICA                                | BANANA NANICA          | 1,0536 | 1,77  | 21/10/2016 | 1     | HORTIFRUTIGRANJEIRO | 00. |
| Image: Weight and the second second                                                                                                    | <b>V</b>  | 7                    | 0000000000007       | BANANA PRATA                                 | BANANA PRATA           | 2,3886 | 3,69  | 21/10/2016 | 1     | HORTIFRUTIGRANJEIRO | 00. |
| V 1143 000000001143 BATATA B KG BATATA B KG 2,917 3,25 21/10/2016 I HORTIFRUTIGRANJEIRO 0                                                                                                    | <b>v</b>  | 261                  | 000000000261        | BATATA ASTERIX                               | BATATA ASTERIX         | 4,4    | 6,49  | 03/11/2016 | 1     | HORTIFRUTIGRANJEIRO | 00. |
|                                                                                                    | <b>V</b>  | 1143                 | 000000001143        | BATATA B KG                                  | BATATA B KG            | 2,917  | 3,25  | 21/10/2016 | 1     | HORTIFRUTIGRANJEIRO | 00. |

Na parte superior da tela há os seguintes botões:

- Tipo: Para selecionar uma classificação de atributo a ser pesquisado;
- Filtro: Para selecionar uma categoria do atributo selecionado;
- Aplicar: Para realizar a pesquisa;
- Imprimir: para imprimir dados do relatório.

Nesta tela mostra os produtos que são de balança.

Depois de realizado a pesquisa mostrará na tela todos os resultados dos produtos de balança e os seus dados.

From: http://wiki.iws.com.br/ - Documentação de software

Permanent link: http://wiki.iws.com.br/doku.php?id=manuais:intellicash:relatorio:cadastros:produtos\_balanca&rev=1490105765

Last update: 2017/03/21 14:16

×